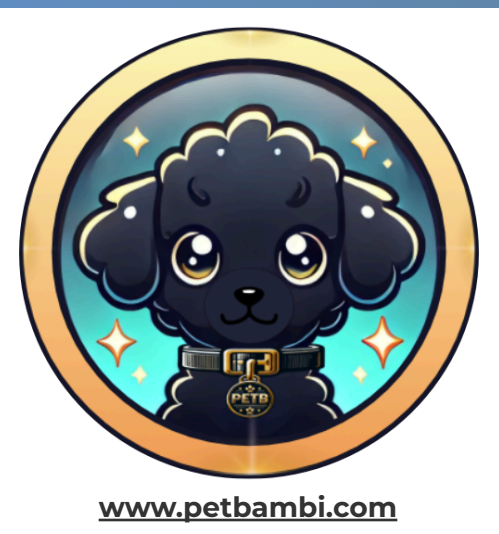

# How to PetBambi

## A step by step Guide

Version 1.1

## There are 5 steps to get you started

We chose to create a detailed guide to ensure you feel confident within the process. If you already have MetaMask installed or if you are an advanced user, jump straight to <u>Page number 5 by clicking here</u>

This guide will explain our decisions and provide step-by-step instructions to help you start using PetBambi (PETB) tokens, regardless of your experience level. By the end, you'll have PETB tokens in your wallet and be ready to join our community.

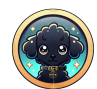

## Introduction

## Why we chose Arbitrum One, Layer 2

Arbitrum One is a state-of-the-art Layer 2 solution designed to enhance Ethereum's scalability and efficiency while preserving its robust Layer 1 security. By leveraging **optimistic rollups**, Arbitrum executes transactions off-chain, batching them for Ethereum Mainnet validation, dramatically reducing fees and increasing transaction speeds.

After facing challenges on Ethereum Mainnet, including high gas fees and liquidity sniping, we transitioned to Arbitrum One for its enhanced scalability and cost efficiency. Its EVM compatibility ensures PetBambi (PETB) seamlessly integrates with the Ethereum ecosystem without extensive modifications to our smart contract. This move also allowed us to implement additional features previously missing in the original ERC20 contract.

Arbitrum's low fees ensure that even micro-transactions, like reward claims, remain cost-effective for our users. The platform's well-developed
ecosystem, supported by projects like Uniswap and SushiSwap, enhances opportunities for collaboration and adoption. Moreover, Arbitrum's fair launch approach aligns with our commitment to decentralization and community trust.

Looking ahead, Arbitrum One offers PetBambi the flexibility to scale and grow within one of the most developer-friendly and future-proof blockchain ecosystems, ensuring the longevity and accessibility of our project.

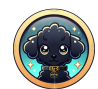

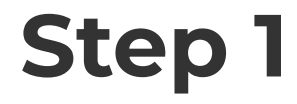

## Install MetaMask for (your browser name)

- **1. Open your preferred web browser** (Google Chrome, Firefox, Brave, or Edge)
- 2. Visit https://metamask.io/download/
- 3. Select your browser name or mobile device and Click on "Install MetaMask"
- 4. Install the MetaMask extension (or app) and open it
- 5. Follow the setup process to create a wallet
  - Write down and securely store your Secret Recovery Phrase
    - This is way more important than your password
    - Make sure you write this down somewhere safe
  - Set a strong password
    - MetaMask will always ask you for your wallet password once you are logged out
    - Once you reinstall the MetaMask extension, you'll be asked for the Secret Recovery Phrase, and then you'll be asked to reset your password or rewrite the previous password (not recommended though)

After adding the MetaMask Extension, MetaMask will automatically open. You can also make sure it's easily accessible in your toolbar by clicking the jigsaw icon in the top-right of the screen, and hitting the pin icon as shown in the next steps.

Please note: Your privacy and personal resources are involved. Proceed with attention and care.

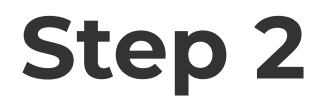

## Add the Arbitrum One network

- 1. First, let's pin your MetaMask extension for easier access on desktop environment
  - a. Click on this little jigsaw icon (top right side of your nav bar)

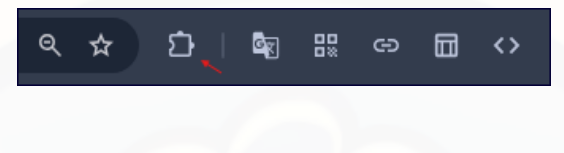

b. Now, pin it for an easier user experience

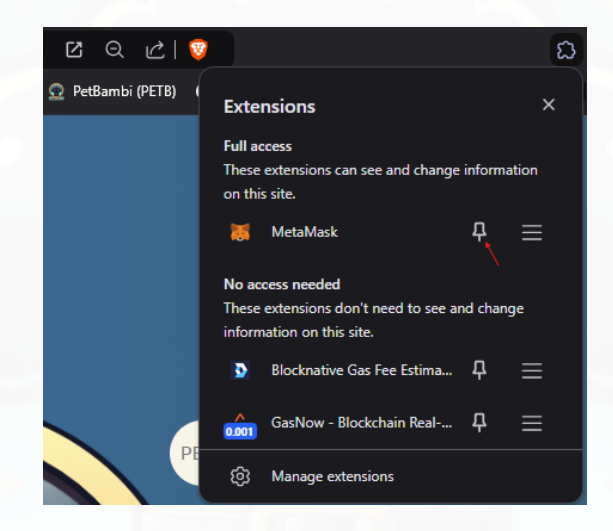

- 2. Once MetaMask is pinned on your toolbar, we can add Arbitrum One network
  - a. Click on your freshly pinned MetaMask extension

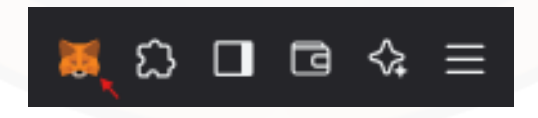

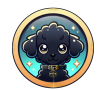

b. Go on the top left corner of your MetaMask extension and click here

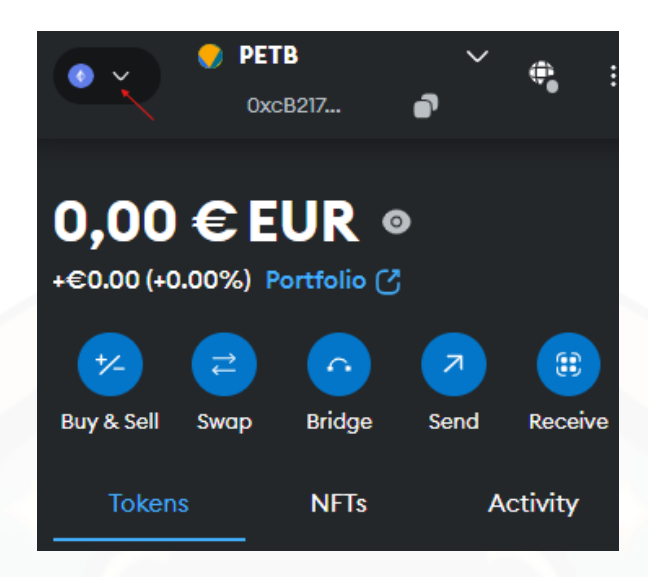

c. Click on "Add a custom network" on the bottom of the extension

|      | Select a network       | × | J |
|------|------------------------|---|---|
| Q    |                        |   |   |
| Enab | oled networks          |   |   |
| 0    | OP Sepolia Testnet     | : |   |
|      | Ethereum Mainnet       |   |   |
|      | Arbitrum One           | : |   |
| A    | Arbitrum Sepolia       | : |   |
| Addi | tional networks  )     |   |   |
|      | + Add a custom network |   |   |

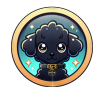

#### d. Now add the following Arbitrum One network information

Network name: **Arbitrum One** Default RPC URL: **https://arb1.arbitrum.io/rpc** Chain ID: **42161** Currency symbol: **ETH** Block explorer URL: **https://arbiscan.io** 

e. Swap your network to the newly added one - Arbitrum One network

|      | Select a network       | ; | × |
|------|------------------------|---|---|
| Q    | Search                 |   | Î |
| Enab | led networks           |   |   |
| 1    | Arbitrum One           | : | I |
| •    | Ethereum Mainnet       | : |   |
| A    | Arbitrum Sepolia       | : |   |
| OP   | OP Mainnet             | : |   |
| 0    | OP Sepolia Testnet     | : | • |
|      | + Add a custom network |   |   |

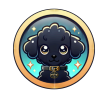

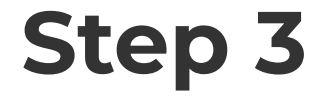

## Add the PetBambi token (PETB)

- 1. In MetaMask, ensure you're connected to the Arbitrum One network
- 2. Copy our PetBambi (PETB) token address
  - a. 0x5c68d04Df5Fe7cdF05e285effA6f51457B992615
- 3. Now Click on the "PLUS" button in order to add the PETB Contract Address

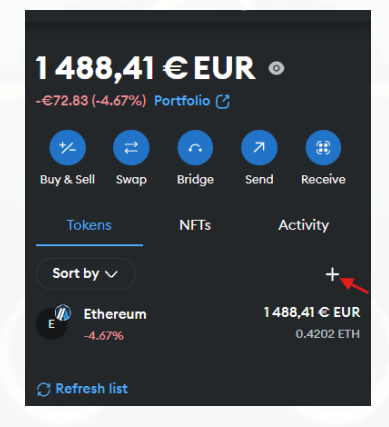

4. Select "Custom Token" and paste the PetBambi's Contract Address you copied previously into the "Token contract address" field and press "Next"

|              | Import tokens                                                                                                    | × |  |  |
|--------------|----------------------------------------------------------------------------------------------------|---|--|--|
|              | Search Custom token                                                                                                    |   |  |  |
|              | Anyone can create a token,<br>including creating fake versions of<br>existing tokens. Learn about<br>scams and security risks. |   |  |  |
| Token<br>Oxt | contract address<br>5c68d04Df5Fe7cdF05e285effA6f5145                                                                           | ך |  |  |
| Token symbol |                                                                                                    |   |  |  |
| PET          | ГВ                                                                                                    |   |  |  |
| Token        | decimal                                                                                                    |   |  |  |
| 18           |                                                                                                    |   |  |  |
|              | Next                                                                                                    |   |  |  |

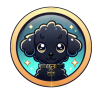

- 5. MetaMask will auto-fill the token symbol (PETB) and decimal (18)
- 6. Click "Import"

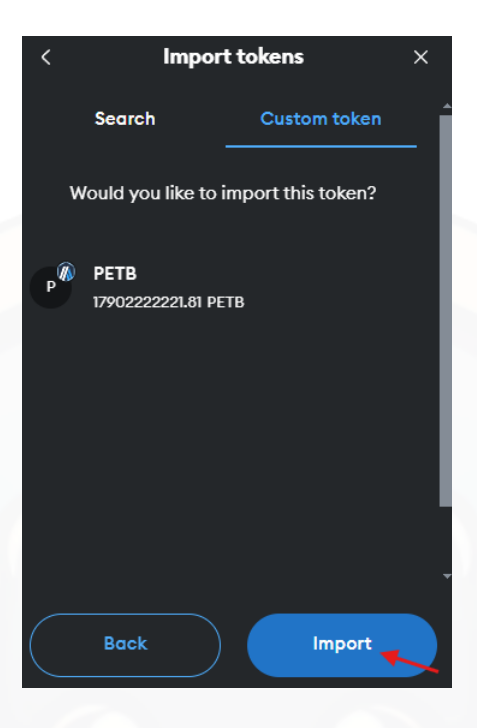

7. Congratulations, now PETB tokens can be found in your MetaMask wallet

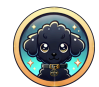

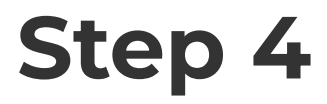

## Get ETH (Ethereum) on Arbitrum One network

## **Option 1**

### Transfer ETH from Ethereum Mainnet to Arbitrum One network

- Go to an official bridge service, either option a or b (for this example, we chose option a):
  - a. <u>https://orbiter.finance</u>
  - b. https://app.hop.exchange
- 2. Connect your MetaMask wallet
- 3. Select your desired networks

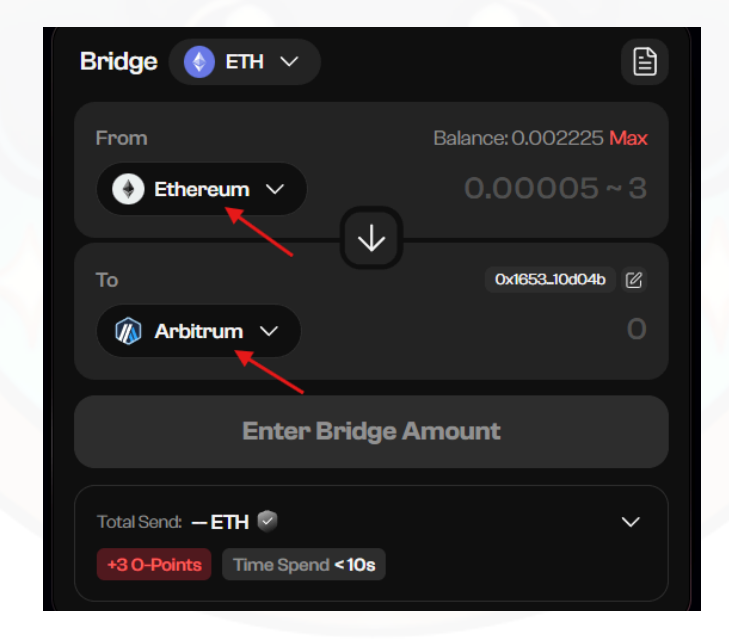

- 4. After you've entered the amount you want to bridge (transfer from one network to another), Click "Bridge" and then follow their steps
- 5. Wait for the transaction to complete (it may take a few minutes)

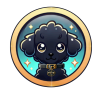

## **Option 2**

## Buy ETH Directly on Arbitrum One network

- 1. Open your MetaMask wallet
- 2. Click on the "Buy & Sell" button

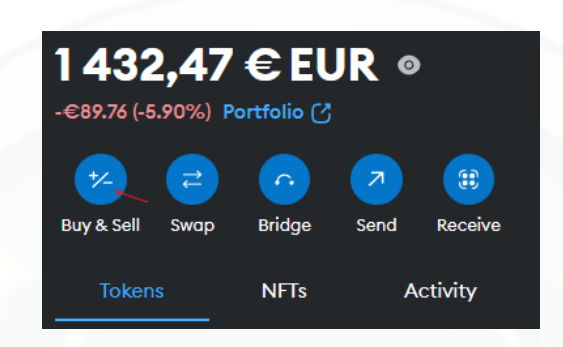

- 3. You will be redirected to the main MetaMask Portfolio page
  - a. Here, select your country, your payment method and make sure you are on Arbitrum One network and select ETH (ARBITRUM)

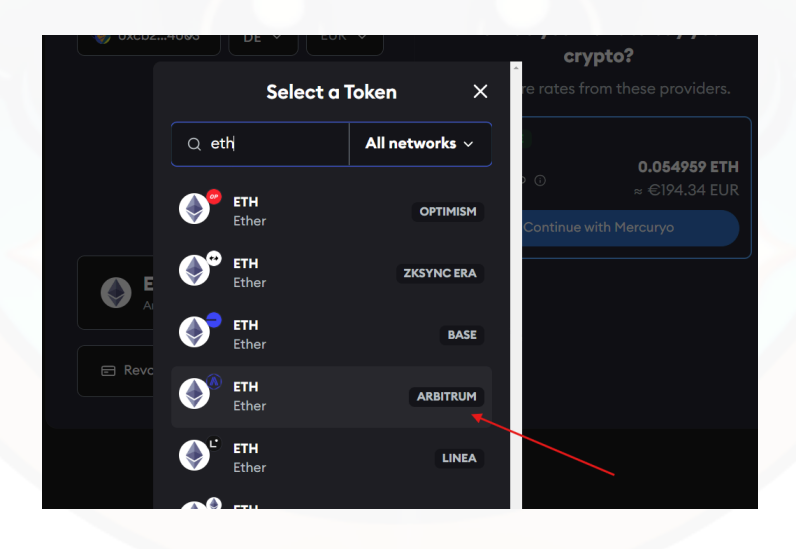

- 4. A few recommended providers will be recommended (either one or more, depending on their availability)
  - a. Select the one you want to go for and follow their steps to purchase ETH
  - b. Usually, it takes a few minutes until your ETH will be in your wallet

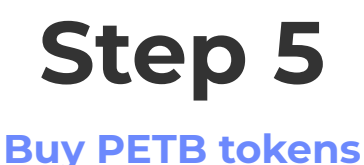

1. Go to our favorite decentralized exchange (DEX), Uniswap, by visiting the following link

- a. https://app.uniswap.org/
- 2. Connect your MetaMask wallet
- 3. Ensure the Arbitrum One network is selected
- 4. Enter the amount of ETH you want to spend, and the system will show the corresponding PETB tokens you'll receive, but please consider the following:
  - a. As a safety mechanism, the "initialMaxTransactionAmount" will be limited and may vary over time. Stay connected with us to stay informed about the latest limits
  - b. Initially, the "initialMaxTransactionAmount" will be set at 10 million PETB tokens per transaction, while the "initialMaxWalletBalance" will be capped at 3 times the initialMaxTransactionAmount, equaling 30 million PETB tokens for the launch
  - c. This means you can make up to three purchases of PETB, with each transaction valued at approximately €5.
- 5. Click "Swap", review the details, and confirm
- 6. Approve the transaction in MetaMask and wait for it to complete
- 7. Your PETB tokens balance will appear under the Arbitrum One network

Let's PetBambi together!

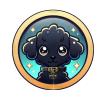

## Tips

Always double-check URLs to avoid phishing scams.

We, the PetBambi (PETB) team, will never bother you so be aware of potential scams and bad actors.

Keep your Secret Recovery Phrase secure and never share it with absolutely anyone.

Ensure you have enough ETH for gas fees before initiating transactions for a smooth experience.

Get in touch with us on Discord, X, or Telegram (all the links available on our website), if you have any questions.

Enjoy being part of the PetBambi community. 🎉

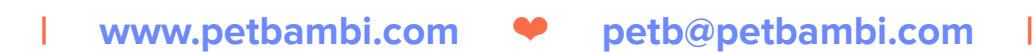